# PTT 網路爬蟲教學

### 吳智鴻

國立臺中教育大學 數位内容科技學系

2019/12/18

## 建立虛擬環境

建立一個虛擬環境,以便安裝合適的套件

Step#1建立虛擬環境&指定python=3.5版本(相容性較高)

conda create —n py35 python=3.5 jupyter numpy matplotlib bs4

Step#2 啟動虛擬環境

source activate py35

Step#3 退出虛擬環境

deactivate py35

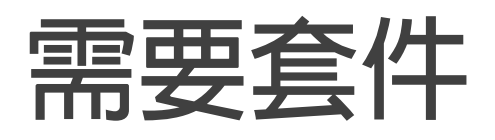

(1) requests套件(抓取網頁資料用, anaconda 預設會安裝) 安裝方式

pip install requests

(2) Beautifulsoup (解析網頁用)

安裝方式

pip install bs4

## 分析ptt的看板網址(可以設定自己有興趣的版)

### ptt.cc/bbs/movie/index.html

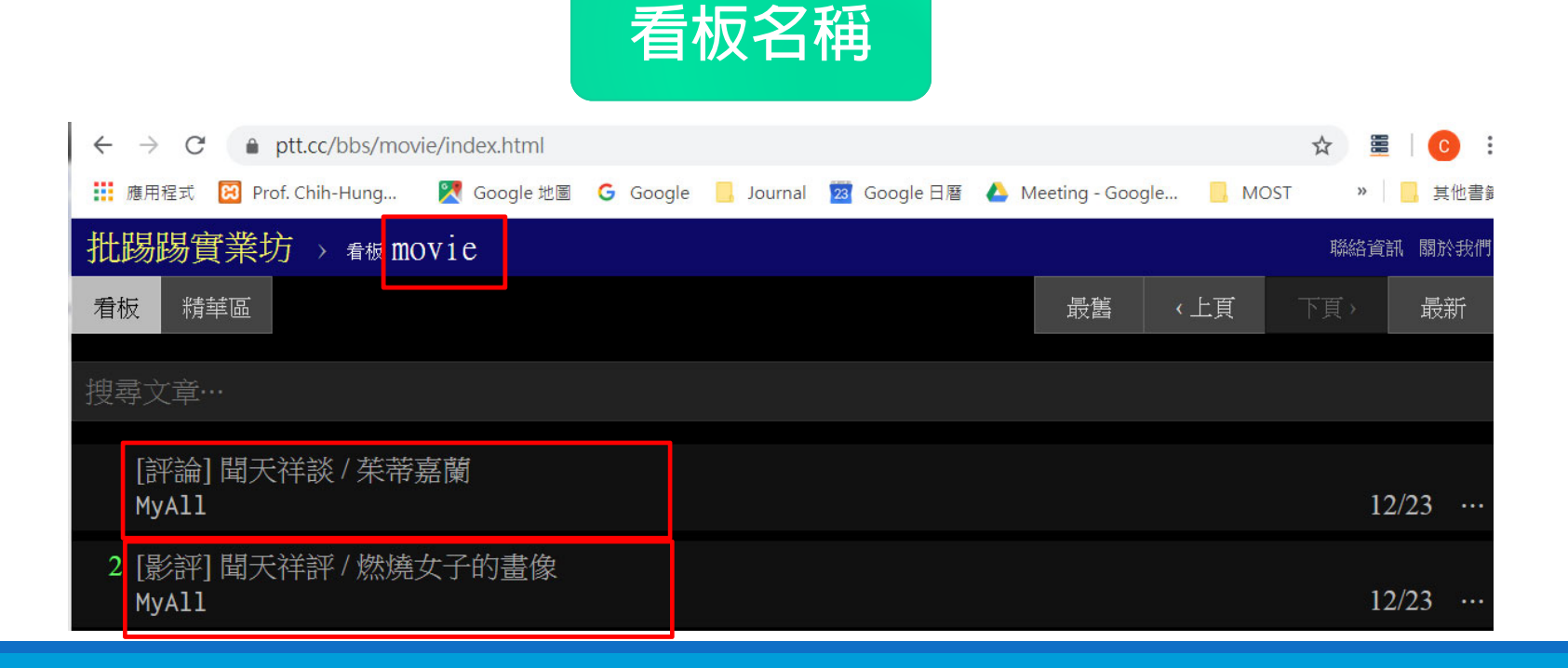

## 分析文章標題 (按Ctrl+U)

| 看板 精華區                                                                                                    | 最舊                | 〈上頁              |            | 最新             |
|----------------------------------------------------------------------------------------------------|-------------------|------------------|------------|----------------|
|                                                                                                    |                   |                  |            |                |
|                                                                                                    |                   |                  |            |                |
| [評論] 聞天祥談 / 茱蒂嘉蘭                                                                                                    |                   |                  |            |                |
| MyAll                                                                                                    |                   |                  | 1          | 2/23           |
| 2 [影評] 聞天祥評 / 燃燒女子的畫像                                                                                                    |                   |                  |            |                |
| MyAll                                                                                                    |                   |                  | 1          | 2/23           |
| 1 [:善兴] 北巳 <山田孝文的富芊朗落瘿>                                                                                                    |                   |                  |            |                |
| aiweisen                                                                                                    |                   |                  | 1          | 2/23           |
|                                                                                                    |                   |                  |            |                |
| 11 [新闻] 小島秀夫選出 2019 他最変的 5 部電影<br>hababa0204                                                                                                    |                   |                  | 1          | 2/22           |
|                                                                                                    |                   |                  | 1          | 2123           |
|                                                                                                    |                   |                  |            |                |
| 119 <div class="r-ent"></div>                                                                                                    |                   |                  |            |                |
| 120 <div class="nrec"><span class="hl f2">1</span>*/d:</div>                                                                                                    | iv≻               |                  |            |                |
| 121 <div class="title"></div>                                                                                                    | *                 |                  |            |                |
| 122<br>(22) (22) (22) (22) (22) (22) (22) (2                                                                                                    | reation and the p | ۰<br>۱۰۲۰ - ۱۰۲۰ | ┯ᆂᡘ᠊ᢣᢦᠱᡃᠬᢡ | 十十十 時井 水火小网络 0 |
| 123 Ka nPet= /bbs/movie/M.15//10416/.A.CCS.html /                                                                                                    | 「明金」が             | т <b>а</b> т;щ:  | 日存之即佣      | 古與宋雁。          |
| 124                                                                                                    |                   |                  |            |                |
| 126 <div class="meta"></div>                                                                                                    |                   |                  |            |                |
| 127 <div class="author">aiweisen</div>                                                                                                    |                   |                  |            |                |
| 128 <div class="article-menu"></div>                                                                                                    |                   |                  |            |                |
| 129                                                                                                    |                   |                  |            |                |
| 130 <div class="trigger">⋯</div>                                                                                                    |                   |                  |            |                |
| 131 <div class="dropdown"></div>                                                                                                    |                   |                  |            |                |
| 132 <div class="item" href="/bbs/movie,&lt;/td&gt;&lt;td&gt;/search?&lt;/td&gt;&lt;th&gt;&lt;/th&gt;&lt;td&gt;&lt;/td&gt;&lt;td&gt;&lt;/td&gt;&lt;/tr&gt;&lt;tr&gt;&lt;td colspan=3&gt;q=thread%3A%5B%E8%AB%8B%E7%9B%8A%5D+%E6%89%BE%E7%89%87+%3C%E5%B1%B1%E7%94%B0%E5%AD%9D%E4%B9%8B%E7%9A%84%E7%97%9B%E8%8B%A6%&lt;/td&gt;&lt;/tr&gt;&lt;tr&gt;&lt;td&gt;88%87%E6%A6%AE%E8%80%80%3E" ≻a="">搜尋同標題文章</div> |                   |                  |            |                |

## 分析HTML結構(這個步驟是關鍵)

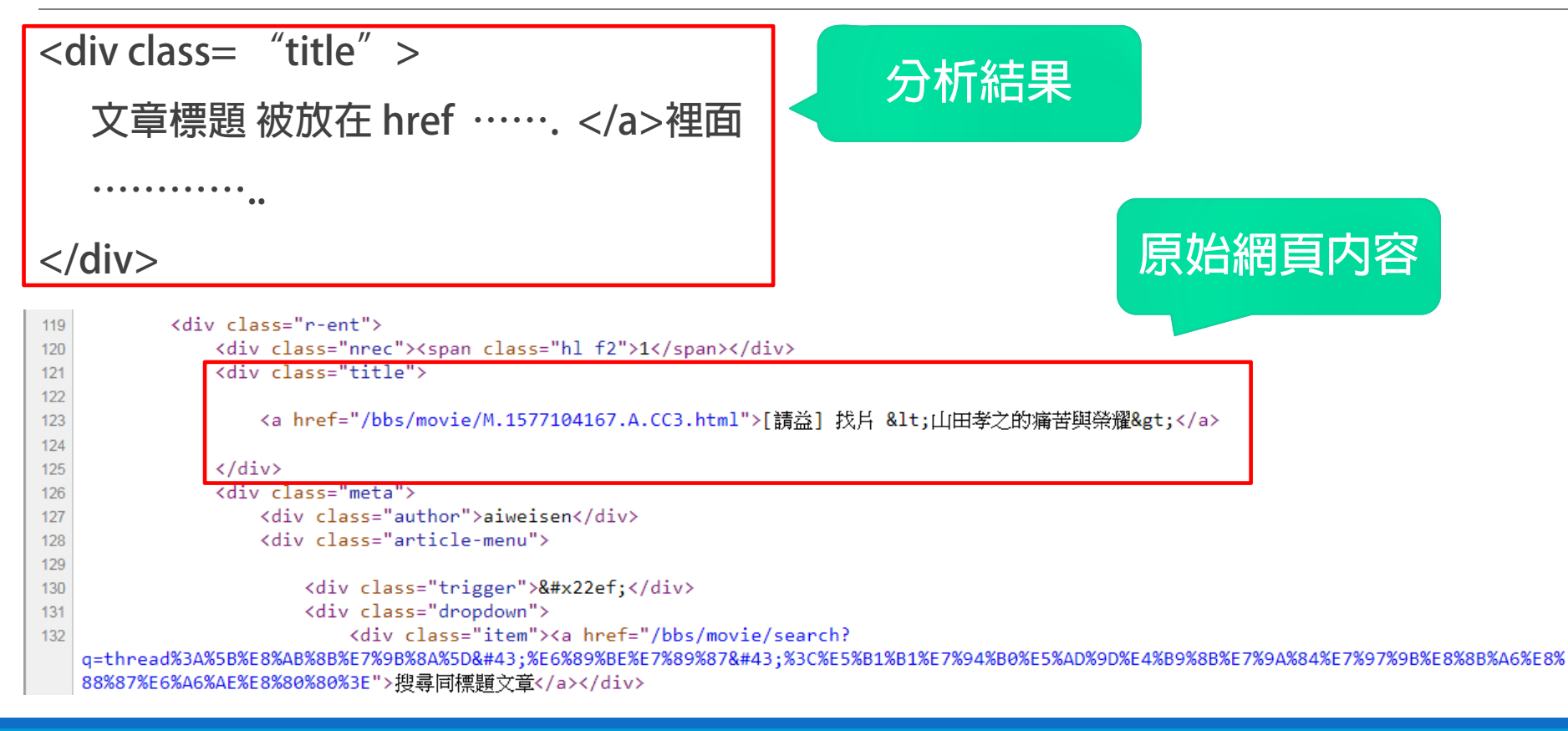

## 文章内容 (在href=XXX)

### 文章内文被放在 <a href="/bbs/movie/XXXXXXXX.htm" ></a> 裡面

| 119 | <div class="r-ent"></div>                                                                                                    |
|-----|----------------------------------------------------------------------------------------------------|
| 120 | <div class="nrec"><span class="hl f2">1</span></div>                                                                                                    |
| 121 | <div class="title"></div>                                                                                                    |
| 122 |                                                                                                    |
| 123 | <a href="/bbs/movie/M.1577104167.A.CC3.html">[請益] 找片 &lt;山田孝之的痛苦與榮耀&gt;</a>                                                                                                    |
| 124 |                                                                                                    |
| 125 |                                                                                                    |
| 126 | <div class="meta"></div>                                                                                                    |
| 127 | <div class="author">aiweisen</div>                                                                                                    |
| 128 | <div class="article-menu"></div>                                                                                                    |
| 129 |                                                                                                    |
| 130 | <div class="trigger">⋯</div>                                                                                                    |
| 131 | <div class="dropdown"></div>                                                                                                    |
| 132 | <div class="item"><a href="/bbs/movie/search?&lt;/th&gt;&lt;/tr&gt;&lt;tr&gt;&lt;th&gt;&lt;/th&gt;&lt;th colspan=4&gt;q=thread%3A%5B%E8%AB%8B%E7%9B%8A%5D+%E6%89%BE%E7%89%87+%3C%E5%B1%B1%E7%94%B0%E5%AD%9D%E4%B9%8B%E7%9A%84%E7%97%9B%E8%8B%A6%E8%&lt;/th&gt;&lt;/tr&gt;&lt;tr&gt;&lt;th&gt;&lt;/th&gt;&lt;th&gt;88%87%E6%A6%AE%E8%80%80%3E">搜尋同標題文章</a></div> |

# 虛擬環境操作指令介紹 (Anaconda)

Step #1 建立虛擬環境 & 指定python版本 conda create -n py35 python==3.5 jupyter conda create -n 虛擬環境名稱 python==版本 Step #2 啟動虛擬環境 conda source activate py35 Step #3 退出虛擬環境 conda deactive py35 Step #4 刪除虛擬環境 (避免佔用硬碟空間) conda remove -n py35

## Prg: ptt\_movie#1

# ptt\_movie 電影版爬蟲
import requests
from bs4 import BeautifulSoup

article\_href = [] r = requests.get("https://www.ptt.cc/bbs/movie/index.html") #指定要抓取的版網址

soup = BeautifulSoup(r.text,"html.parser")
results = soup.select("div.title")
print(results)

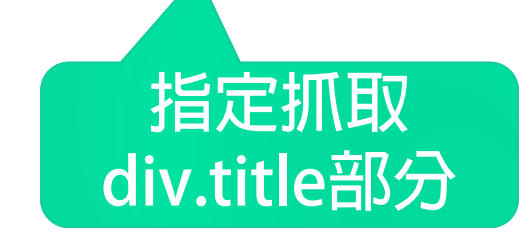

Results變數是一個list, 裡面把該頁的div class="title"元素都取出來且 裡面包覆著<a>標籤

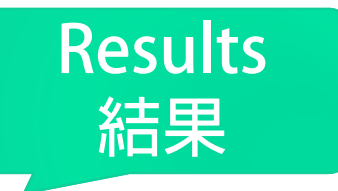

[<div class="title"> ka href="/bbs/movie/M.1577103729.A.B44.html">[評論] 聞天祥談 / 茱蒂嘉蘭</a> </div>, <div class="title"> <a href="/bbs/movie/M.1577104082.A.F6B.html">[影評] 閏天祥評 / 燃燒女子的畫像</a> </div>, <div class="title"> <a href="/bbs/movie/M.1577104167.A.CC3.html">[請益] 找片 &lt;山田孝之的痛苦與榮耀&gt;</a> </div>, <div class="title"> <a href="/bbs/movie/M.1577104449.A.D5A.html">[新聞] 小島秀夫選出 2019 他最愛的 5 部電影</a> </div>, <div class="title"> <a href="/bbs/movie/M.1577104844.A.846.html">[討論] Myvideo 2019電影排行榜 Top1無限之戰(雷</a> </div>, <div class="title"> <a href="/bbs/movie/M.1577105464.A.286.html">[新聞] 他這樣看電影創作 張善政:不要掺入意識</a> </div>, <div class="title"> <a href="/bbs/movie/M.1577105579.A.8A9.html">[討論] 超粒方:為什麼你該看星際大戰? </a> </div>, <div class="title"> <a href="/bbs/movie/M.1577108008.A.45C.html">[討論] 魔鬼終結者4未來救贖 如果這樣拍</a> </div>, <div class="title"> <a href="/bbs/movie/M.1577108916.A.654.html">[討論] 不討喜的米老鼠版星際大戰主要角色個性..</a> </div>, <div class="title"> <a href="/bbs/movie/M.1559611458.A.DCA.html">[公告] 板規 2019/08/24</a> </div>, <div class="title"> <a href="/bbs/movie/M.1565855832.A.0A7.html">[公告] 板規新增每日發文上限規定</a> </div>, <div class="title"> <a href="/bbs/movie/M.1574587497.A.388.html">Fw: [公告] 請使用安全的連線方式連線本站</a> </div>, <div class="title"> <a href="/bbs/movie/M.1576565795.A.547.html">[公告] 獎季發文限制放寬</a> </div>, <div class="title"> <a href="/bbs/movie/M.1577083238.A.F44.html">[公告] 請注意發文格式 標題不要爆霤</a> </div>l

## 把文章連結印出來 取出該頁所有的連結

加上把results的list印出來的程式

# 把list印出來

for item in results:
 item\_href = item.select\_one("a").get("href") # 取出 a href得料
 article href.append(item href)

print(article\_href)

['/bbs/movie/M.1577103729.A.B44.html', '/bbs/movie/M.1577104082.A.F6B.html', '/bbs/movie/M.157710416 7.A.CC3.html', '/bbs/movie/M.1577104449.A.D5A.html', '/bbs/movie/M.1577104844.A.846.html', '/bbs/mov ie/M.1577105464.A.286.html', '/bbs/movie/M.1577105579.A.8A9.html', '/bbs/movie/M.1577108008.A.45C.ht ml', '/bbs/movie/M.1577108916.A.654.html', '/bbs/movie/M.1559611458.A.DCA.html', '/bbs/movie/M.15658 55832.A.0A7.html', '/bbs/movie/M.1574587497.A.388.html', '/bbs/movie/M.1576565795.A.547.html', '/bb s/movie/M.1577083238.A.F44.html']

# 取出上下一頁資料

批踢踢

看板

[] Му 2 [景

My 1 [訂

ai ha

1 [言

X1 [親

A]

si

[]

ke

bt

[言

Ai

ck

hł

1 Fv

ka

hh

26 [/

3 [4

3 [言

| 在」 | 二頁處 |
|----|-----|
| 按  | 「右鍵 |
| 選校 | 金查  |

| 取得div内class為btn-group下的a |
|--------------------------|
| 標籤                       |
| 回傳的結果可以看到要的「上」           |
| 在第3個Index                |
|                          |

| /<br>實業坊 → 看板 movie 聯約                  | 各資訊 關         | 脉我們 | Image: Console         Sources         Network         Performance         >>         Image: Console         Image: Console         Imag |
|-----------------------------------------|---------------|-----|----------------------------------------------------------------------------------------------------|
| 精華區 最舊 《上頁 下頁                           | į́> i         | 最新  | <pre><!DOCTYPE html>     <html> <html> <hcase="block"><html> <hcase="block"><html> <br/> <body></body></html></hcase="block"></html></hcase="block"></html></html></pre>                                                                                                    |
| ;<br>章····                              |               |     | <pre>▶ <div id="topbar-container"></div> ▼ <div id="main-container"></div></pre>                                                                                                    |
| [論] 閏天祥談 / 茱蒂嘉蘭<br>All                  | 12/23         |     | <pre>     </pre>                                                                                                    |
| (評] 聞天祥評 / 燃燒女子的畫像<br>A11               | 12/23         |     | <pre><div btn-group-paging="" class="btn-group"> <a bref="/bbs/movie/index1.html" class="btn wide">最舊</a> <a bref="/bbs/movie/index8644.html" class="btn wide">&lt; 上頁</a> == \$0</div></pre>                                                                                                    |
| 益]找片 <山田孝之的痛苦與榮耀><br>weisen             | 12/23         |     | <a class="btn" disabled="" wide=""> 下員 &gt;</a><br><a class="btn wide" href="&lt;u&gt;/bbs/movie/index.html&lt;/u&gt;">最新</a><br>                                                                                                    |
| f聞] 小島秀夫選出 2019 他最愛的 5 部電<br>haha0204   | 國票》<br>12/23  |     |                                                                                                    |
| 論] Myvideo 2019電影排行榜 Top1無限<br>yssachao | 之戰(雷<br>12/23 |     | <script async="" src="&lt;u&gt;https://www.google-analytics.com/analytics.js&lt;/u&gt;"></script> <script></script>                                                                                                    |
| f聞] 他這樣看電影創作 張善政:不要摻<br>ster4949        | :入意識<br>12/23 |     | html     body     #main-container     #action-bar-container     div     a.btn.wide       Styles     Event Listeners     DOM Breakpoints     Properties     Accessibility                                                                                                    |
| ∫論] 超粒方∶為什麼你該看星際大戰?<br>№606             | 12/23         |     | Filter :hov .cls +                                                                                                    |
| 論] 魔鬼終結者4未來救贖 如果這樣拍<br>h060104          | 12/23         |     | }<br>.btn-group .btn + .btn { bbs-base.css:316<br>margin: ▶ 0 0 0 -1px;                                                                                                    |
| 論] 不討喜的米老鼠版星際大戰主要角<br>sinGioro          | 色個性<br>12/23  |     | <pre>} @media screen and (max-width: 799px) .btn-group-paging &gt; .btn {</pre>                                                                                                    |
| shchen                                  | 6/04          |     | <pre>width: 25%;<br/>}<br/>.btn:link, .btn:visited {</pre>                                                                                                    |
| 告] 板規新增每日發文上限規定<br>wang M               | 8/15          |     | color: □#ddd;     Filter     Show a       }     .btn.wide {     bbs-base.css:331     ►background-color                                                                                                    |
| r:[公告]請使用安全的連線方式連線本或<br>i3368           | 占<br>11/24    |     | <pre>} .btn-group .btn {     bbs-base.css:313     border-bottom-color     Trgb(102, 102, 102)     border-bottom-style</pre>                                                                                                    |
| 告] 獎季發文限制放寬                             |               |     | Console What's New X                                                                                                    |
| wang                                    | 12/17         |     | Highlights from the Chrome 79 update                                                                                                    |

: ×

Show all

х

## Prg: ptt\_movie#2 抓取n頁的連結

# ptt\_movie #2 電影版爬蟲 # 取出上下一頁資料

import requests
from bs4 import BeautifulSoup

```
# 抓取 n頁資料
n = 10
url="https://www.ptt.cc/bbs/movie/index.html"
for page in range(1,n+1):
    r = requests.get(url)
    soup = BeautifulSoup(r.text,"html.parser")
    btn = soup.select('div.btn-group > a')
    up_page_href = btn[3]['href']
    next_page_url = 'https://www.ptt.cc' + up_page_href
    url = next_page_url
    print(url)
```

# 完整程式碼

### Prg: ptt\_movie#3 完整程式 抓取n頁的連結,並加上抓取每頁的標題

# prg#3 # ptt\_movie #3 電影版爬蟲 # 取出上下一頁資料 # 完整程式版本 加入get\_all\_href

import requests
from bs4 import BeautifulSoup

url="https://www.ptt.cc/bbs/movie/index.html" #ptt看板網址 n = 2 #需要抓取幾頁資料

### # 抓取該頁所有的標題

```
def get_all_href(url):
    r = requests.get(url)
    soup = BeautifulSoup(r.text, "html.parser")
    results = soup.select("div.title")
    for item in results:
        a_item = item.select_one("a")
        title = item.text
        if a_item:
            print(title, 'https://www.ptt.cc'+ a_item.get('href'))
```

#### # 抓取前n頁所有的連結

```
for page in range(1, n+1):
    r = requests.get(url)
    soup = BeautifulSoup(r.text,"html.parser")
    btn = soup.select('div.btn-group > a')
    up_page_href = btn[3]['href']
    next_page_url = 'https://www.ptt.cc' + up_page_href
    url = next_page_url
    get_all_href(url = url)
```

Re: [好雷] 葉問4 弘揚國術發揚光大 https://www.ptt.cc/bbs/movie/M.1577084192.A.C41.html

[好雷] 葉問以收尾作來說 算是收的不錯 https://www.ptt.cc/bbs/movie/M.1577085551.A.682.html

[ 雷] 《貓》:年度最佳恐怖/邪教電影候選人 https://www.ptt.cc/bbs/movie/M.1577087346.A.3FA.html

[新聞] 楊徳昌《一一》當年台灣未上映 Netflix https://www.ptt.cc/bbs/movie/M.1577089971.A.D87.html

[討論] 魔戒有辦法重啟嗎 https://www.ptt.cc/bbs/movie/M.1577090068.A.1DA.html

Re: [新聞] 原力助攻 天行者的崛起輕鬆登北美栗房龍頭 https://www.ptt.cc/bbs/movie/M.1577090447.A.FBA.html

【討論】 鎖留—— 句钰介辺显際大翻

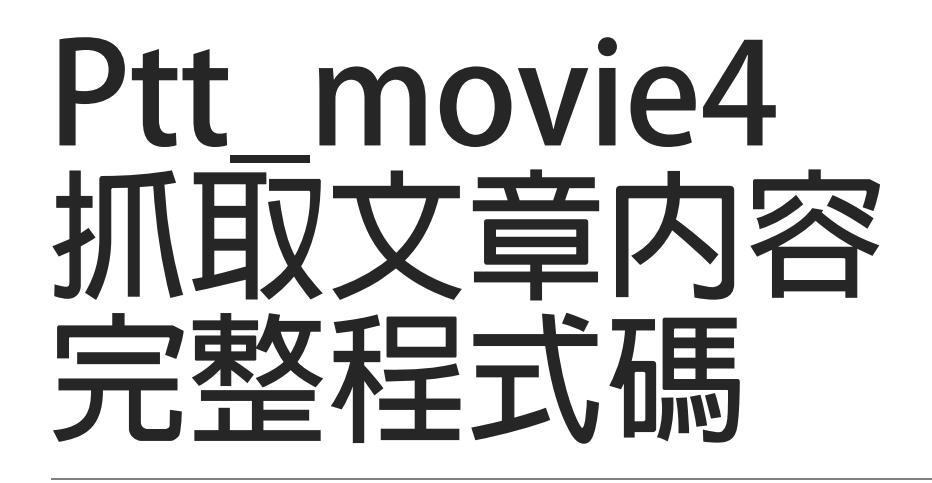

## Prg: ptt\_movie#4 完整程式 抓取n頁的連結,並加上抓取每頁的内文

### 加上 get\_article\_content抓取文章内文

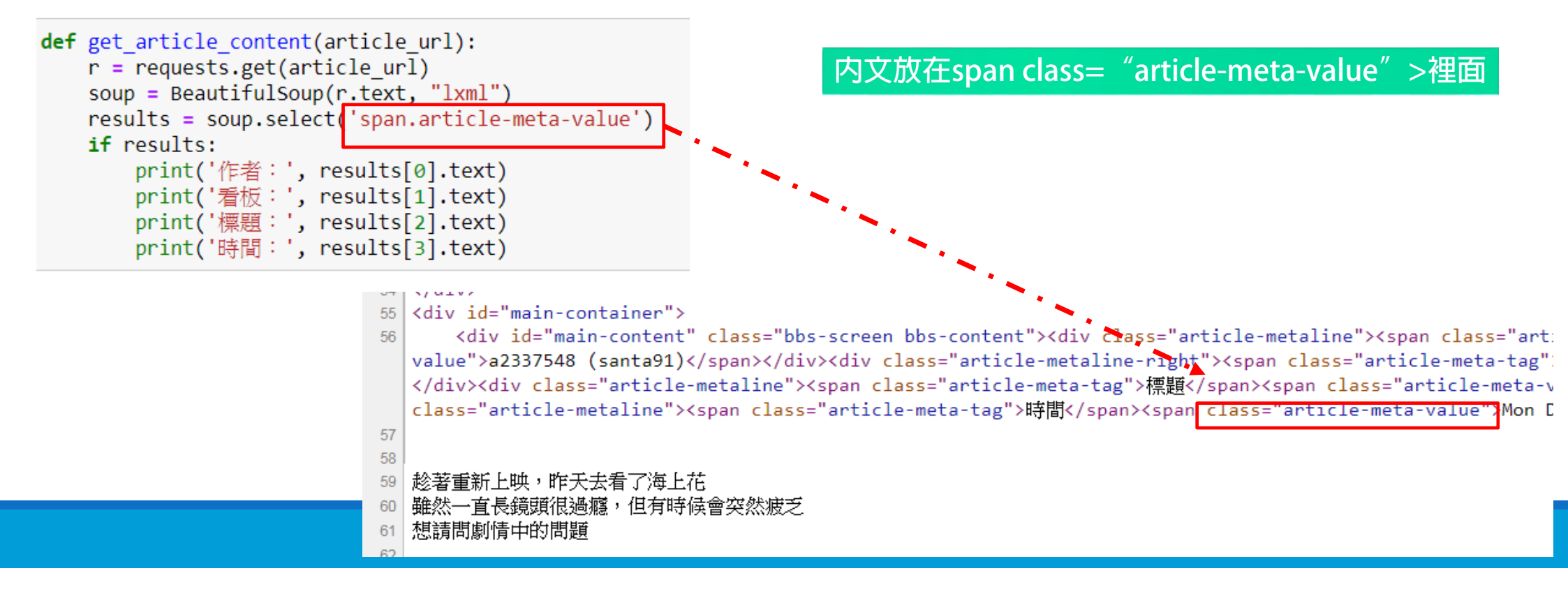

#### # prg#4

涯

# ptt\_movie #4 電影版爬蟲 # 取出上下一頁資料 # 完整程式版本 加入get\_all\_href 顯示下一頁 抓取文章內容

import requests
from bs4 import BeautifulSoup

url="https://www.ptt.cc/bbs/movie/index.html" #ptt看板網址 n = 2 #需要抓取幾頁資料

```
def get_article_content(article_url):
    r = requests.get(article_url)
    soup = BeautifulSoup(r.text, "html.parser")
    results = soup.select('span.article-meta-value')
    if results:
        print('作者: ', results[0].text)
        print('看板: ', results[1].text)
        print('標題: ', results[2].text)
        print('時間: ', results[3].text)
```

print('-----')

# 抓取該百所有的標題

```
def get_all_href(url):
    r = requests.get(url)
    soup = BeautifulSoup(r.text, "html.parser")
    results = soup.select("div.title")
    for item in results:
        a_item = item.select_one("a")
        title = item.text
        if a_item:
            #原先程式
            #print(title, 'https://www.ptt.cc'+ a_item.get('href'))
            #波成呼叫 get_article_content去抓取内容
        get_article_content(article_url='https://www.ptt.cc'+ a_item.get('href'))
        print('------ Next Page --------')
```

# 抓取前n頁所有的連結

```
for page in range(1, n+1):
    r = requests.get(url)
    soup = BeautifulSoup(r.text,"html.parser")
    btn = soup.select('div.btn-group > a')
    up_page_href = btn[3]['href']
    next_page_url = 'https://www.ptt.cc' + up_page_href
    url = next_page_url
    get all href(url = url)
```

作者: dakkk (我是牛我反芻) 看板: movie 標題: Re: [好雷] 葉問4 弘揚國術發揚光大 時間: Mon Dec 23 14:56:30 2019 作者: purue (purue) 看板: movie 標題: [好雷] 葉問以收尾作來說 算是收的不錯 時間: Mon Dec 23 15:19:09 2019 作者: sunny1991225 (桑妮) 看板: movie 標題:「雷]《貓》:年度最佳恐怖/邪教電影候選人 時間: Mon Dec 23 15:49:04 2019 -----作者: CYKONGG (CYKONGG) 看板: movie 標題: [新聞] 楊徳昌《一一》當年台灣未上映 Netflix 時間: Mon Dec 23 16:32:49 2019

# Ptt\_movie5 抓取每個文章中留言内容 完整程式碼

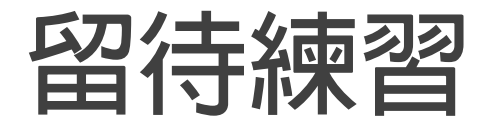

分析網頁結構

上網搜尋

參考文獻:

http://wcck2017.blogspot.com/2017/06/crawler-ptt-movie.html

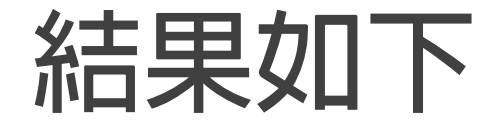

作者: dakkk (我是牛我反芻) 看板: movie 標題: Re: [好雷] 葉問4 弘揚國術發揚光大 時間: Mon Dec 23 14:56:30 2019 messages = 就是啟蒙概念吧 ----messages = 李小龍就是看不過傳武太迂,才創截拳道 \_ \_ \_ \_ \_ \_ \_ \_ \_ \_ \_ \_ \_ \_ . messages = 他把詠春發揮在寸拳上了吧 messages = 裡面劇情幾乎都是編的 messages = 一大堆葉問作品只有大飛哥那部最接近歷史 messages = 笑死除了葉問每個師傅上台撐不了10,秒 \_\_\_\_\_ messages = 截拳道和詠春的關係已經很低了。 

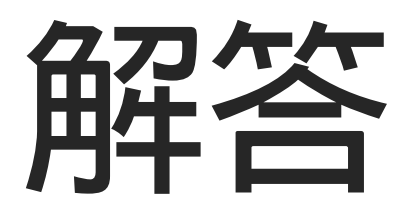

## prg5

# 取出上下一頁資料

# 完整程式版本 加入get all href 顯示下一頁 抓取文章內容 抓取內文

import requests
from bs4 import BeautifulSoup

作者: dakkk (我是牛我反芻) 看板: movie 標題: Re: [好雷] 葉問4 弘揚國術發揚光大 時間: Mon Dec 23 14:56:30 2019 ----messages = 就是啟蒙概念吧 ----messages = 李小龍就是看不過傳武太迂,才創截拳道 \_\_\_\_\_ messages = 他把詠春發揮在寸拳上了吧 ----messages = 裡面劇情幾乎都是編的 \_\_\_\_\_ messages = 一大堆葉問作品只有大飛哥那部最接近歷史 messages = 笑死除了葉問每個師傅上台撐不了10,秒 messages = 截拳道和詠春的關係已經很低了。 maccagae - 担始十小 天好双대佛社的论师了

url="https://www.ptt.cc/bbs/movie/index.html" #ptt看板網址 n = 2 #需要抓取幾頁資料 def get article content(article url): r = requests.get(article\_url) soup = BeautifulSoup(r.text, "html.parser") results = soup.select('span.article-meta-value') if results: print('作者:', results[0].text) print('看板:', results[1].text) print('標題:', results[2].text) print('時間:', results[3].text) print('-----') def get article content inside(article url): r = requests.get(article url) soup = BeautifulSoup(r.text, "html.parser") articles = soup.find all('div','push') for article in articles: #去除掉冒號和左右的空白 messages = article.find('span','f3 push-content').getText().replace(':','').strip() print('messages = ', messages) print('-----') # 抓取該百所有的標題 def get all href(url): r = requests.get(url) soup = BeautifulSoup(r.text, "html.parser") results = soup.select("div.title") for item in results: a item = item.select one("a") title = item.text if a item: #原先程式 #print(title, 'https://www.ptt.cc'+ a item.get('href')) #改成呼叫 get article content 去抓取內容 get article content(article url='https://www.ptt.cc'+ a item.get('href')) get\_article\_content\_inside(article\_url='https://www.ptt.cc'+ a\_item.get('href')) print('-----') # 抓取前n頁所有的連結 for page in range(1, n+1): r = requests.get(url) soup = BeautifulSoup(r.text, "html.parser") btn = soup.select('div.btn-group > a') up page href = btn[3]['href'] next page url = 'https://www.ptt.cc' + up page href

url = next\_page\_url
get all href(url = url)

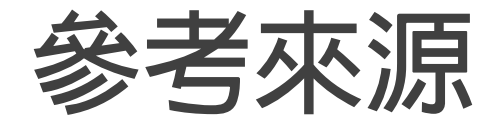

- [1] https://ithelp.ithome.com.tw/articles/10204709
- [2] https://ithelp.ithome.com.tw/articles/10205022
- [3] http://wcck2017.blogspot.com/2017/06/crawler-ptt-movie.html